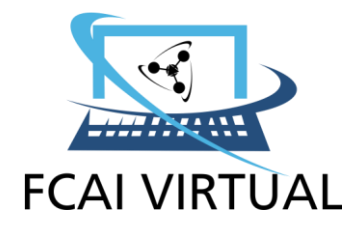

## **AUTO MATRICULACIÓN DE USUARIOS EN MOODLE**

Para ingresar al campus FCAI Virtual haga clic en el siguiente enlace: fcai.uncu.edu.ar y accederá al sitio del Campus -Virtual de la Facultad de Ciencias Aplicadas a la Industria como muestra la siguiente pantalla:

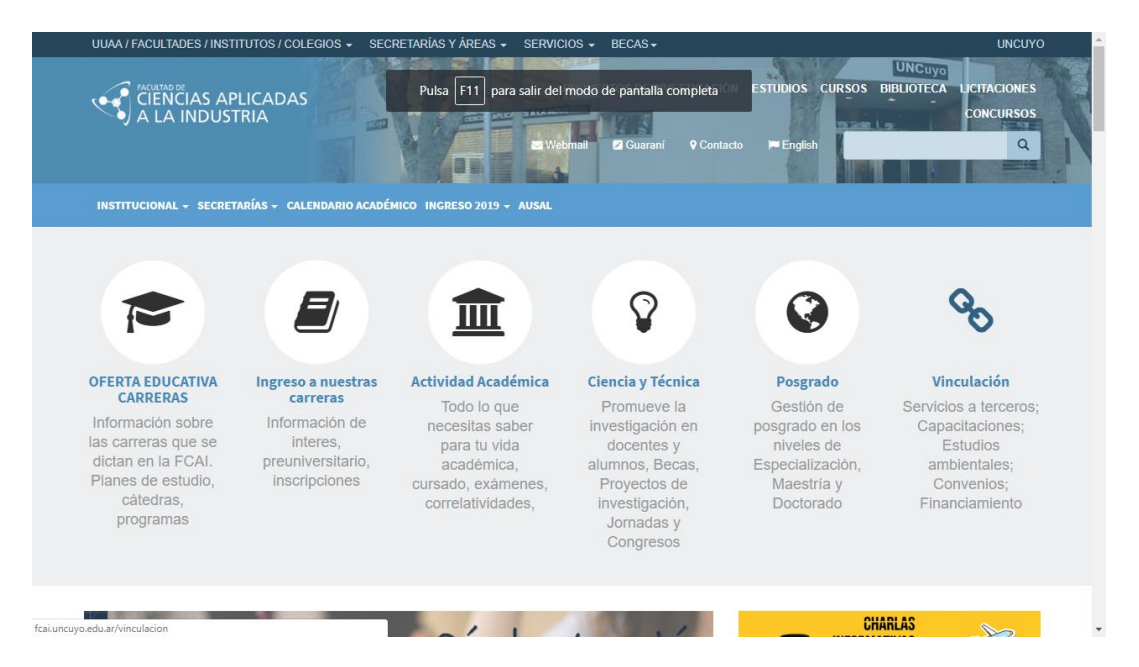

#### Luego, hacer clic en módulo Plataforma Moodle

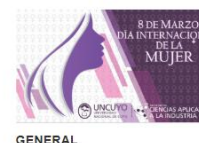

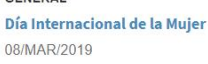

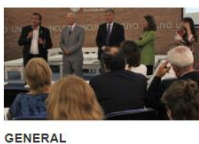

Se presentó informe sobre la participación de las mujeres en la UNCuyo 08/MAR/2019

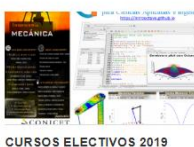

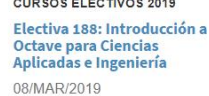

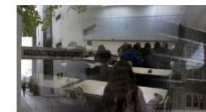

2019 06/MAR/201

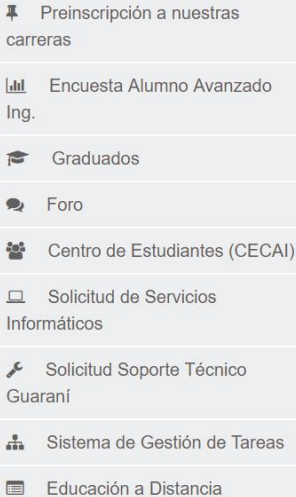

- (UNCUVirtual)
- Plataforma Moodle

#### 07/MAR/2019

Cargill

GRADUADOS

campus.fcai.uncu.edu.ar

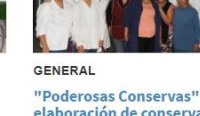

Programa de Jóvenes Profesionales Comerciales 2019 (CARGILL) elaboración de conservas en la FCAI 06/MAR/2019

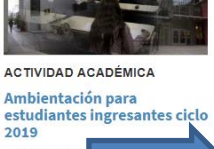

1

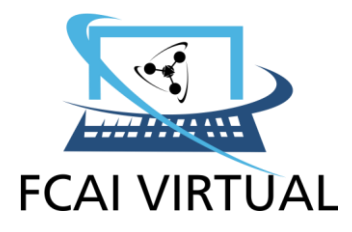

Una vez en la página principal Moodle visualizará la siguiente pantalla:

| Campus virtual FCAI | Español - In | nternacional (es) +                                |                | Us | ted no s     | e ha id  | entifi   | ado. (          | Acceder)        |
|---------------------|--------------|----------------------------------------------------|----------------|----|--------------|----------|----------|-----------------|-----------------|
| FCAI<br>VIRTU       | JAL          | Pulsa F11 para salir del modo de pantalla completa |                |    |              |          |          |                 |                 |
| MENÚ PRINCIPAL      |              | Categorías                                         | Нас            | er | clic         | en       | 1        |                 | - <             |
| NAVEGACIÓN          |              | Tutorial Moodle para estudiantes (1)               | Acc            | ed | er           |          |          | <u>Vie</u><br>1 | <u>Sáb</u><br>2 |
| Página Principal    |              | > Ciencias (1)                                     | 10             | 1  | 1 12         | 13       | 14       | 8<br>15         | 9<br>16         |
| Cursos              |              | Sistemas de Representación (1)                     | 17<br>24<br>31 | 1  | 8 19<br>5 26 | 20<br>27 | 21<br>28 | 22<br>29        | 23<br>30        |
|                     |              | Estadística (2)                                    |                |    |              |          |          |                 |                 |
|                     |              | Informática (2)                                    |                |    |              |          |          |                 |                 |
|                     |              | › Tecnicatura en Enología y Viticultura            |                |    |              |          |          |                 |                 |
|                     |              | Novedades del sitio<br>(Sin novedades aún)         |                |    |              |          |          |                 |                 |
|                     |              | Buscar cursos:                                     |                |    |              |          |          |                 |                 |
|                     |              | Usted no se ha identificado. (Acceder)             |                |    |              |          |          |                 |                 |

Aquí debe optar por una de las dos situaciones en la que se encuentre

Si no es usuario de la plataforma Moodle "haga clic aquí"

• Si ya es usuario de la plataforma Moodle "haga clic aquí"

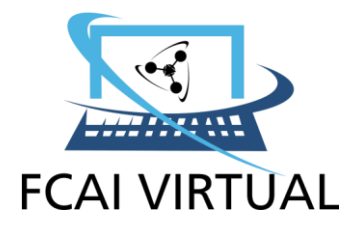

### PASOS A SEGUIR SI NO ES USUARIO DE MOODLE (volver al principio)

Para registrarse como usuario deberá que crear una cuenta con el botón "Crear una nueva cuenta"

Se habilita este formulario donde debe colocar "nombre de usuario" que debe ser su DNI sin puntos ni espacios; en "contraseña" deber ser fácil de recordar; "dirección de correo electrónico válida"; "Nombre"; "Apellido"; "Ciudad" y "País". Como se visualiza en la figura. Una vez completos estos datos, presionar el botón "crear cuenta"

| Campus virtual FCAI Español - Internacional (es) -                                                                                                    | Usted no se ha identificado.                                                                                                    |
|----------------------------------------------------------------------------------------------------|----------------------------------------------------------------------------------------------------|
| FCAI<br>VIRTUAL                                                                                                    |                                                                                                    |
| Página Principal   Entrar al sitio                                                                                                    | Registrarse como usuario                                                                                                    |
| Nombre de usuario / correo electrónico<br>Contraseña<br>Recordar nombre de usuario<br>Acceder<br>¿Olvidó su nombre de usuario o contraseña?<br>Las 'Cookies' deben estar habilitadas en su navegador | Hola. Para acceder al sistema tômese un minuto para crear una cuenta.         Gata curso puede disponer de una "clave de acceso" que solo tendrá que usar la primera vez.         Estos son los pasos:         1       Reliene el Formulario de Registro con sus datos.         2       El sistema le enviará un correo para verificar que su dirección sea correcta.         3       Lea el correo y confirme su matrícula.         4       Su registro será confirmado y usted podrá acceder al curso.         5       Si algún curso en particular le solicita una "contraseña de acceso"         utilice la que le facilitaron cuando se matrícula.         7       A partir de ese momento no necesitará utilizar más que su nombre de usuario y contraseña         6       A partir de ese momento no necesitará utilizar más que su nombre de usuario y contraseña         6       en el formulario de la página         7       Crear nueva cuenta |

Se habilita el siguiente formulario donde debe colocar **"nombre de usuario" que debe ser su** DNI sin puntos ni espacios; en "contraseña" deber ser fácil de recordar; "dirección de correo electrónico válida"; "Nombre"; "Apellido"; "Ciudad" y "País".

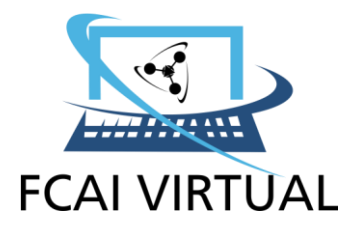

| Campus virtual FCAI Espai                                                    | ñol - Internacional (es) 🕶                                                                          | Usted no se ha identificado. (Acceder)                                                                                                    |
|------------------------------------------------------------------------------|----------------------------------------------------------------------------------------------------|----------------------------------------------------------------------------------------------------|
| Página Principal ► Acceder ► Nuev                                            | va cuenta                                                                                           |                                                                                                    |
| Nueva cuenta                                                                 |                                                                                                    |                                                                                                    |
| <ul> <li>Crear un nuevo usuario y co</li> <li>Nombre de usuario •</li> </ul> | ontraseña para acceder al sistema                                                                   | El nombre de usuario debe ser su <b>DNI</b> ,<br>sin puntos y sin espacios                                                                   |
| Contraseña*<br>• Por favor, escriba algunos d                                | La contrasena debera tener al menos 8 cañacter(<br>alfanuméricos como *,-, o #<br>datos sobre usted | es), al menos 1 digito(s), al menos 1 minuscula(s), al menos 1 mayuscula(s), al menos 1 caracter(es) no La contraseña debería tener al menos |
| Dirección de correo *                                                        |                                                                                                    | 8 carácter (es), al menos 1 dígito(s), al                                                                                                    |
| Correo (de nuevo) *                                                          |                                                                                                    | menos i minuscula(s), al menos i<br>menuíceula(s), al menos 1 carácter (co)                                                                  |
| Nombre *                                                                     |                                                                                                    | nayuscula(s), al menus i caracter (es)                                                                                                    |
| Apellido(s) *                                                                |                                                                                                    | no ananumencos como ,-, 0 #                                                                                                    |
| Cludad                                                                       |                                                                                                    |                                                                                                    |
| País                                                                         | Seleccione su país                                                                                  |                                                                                                    |

# Como se visualiza en la figura. Una vez completos estos datos, presionar el botón "crear cuenta"

Y recibirá un correo electrónico para verificar su cuenta.

Una vez recibido el mensaje de **"Confirmación de la cuenta",** debe hacer clic en el enlace que aparece en el mensaje, el cual le llevará a la siguiente pantalla del campus virtual. En el cual tendrá visible todas las **"Categorias"** en las que se enmarcan los cursos virtuales que se encuentran en el campus.

| Campus virtual FCAI Español - Intern | acional (es) +                                                                                                    | International Myriam Eleicegui Katalante Eleicegui Katalante Katalante Katal |
|--------------------------------------|----------------------------------------------------------------------------------------------------|----------------------------------------------------------------------------------------------------|
|                                      | Todos los cursos                                                                                                    |                                                                                                    |
|                                      | Categorías                                                                                                    |                                                                                                    |
|                                      | Tutorial Moodle para estudiantes (3)                                                                                                    | pandir todo                                                                                                    |
|                                      | ▷ Ciencias (14)                                                                                                    |                                                                                                    |
|                                      | Sistemas de Representación (1)                                                                                                    |                                                                                                    |
|                                      | ⊳ Estadística (2)                                                                                                    |                                                                                                    |
|                                      | ▷ Informática (2)                                                                                                    |                                                                                                    |
|                                      | Fechicatura en Enología y Viticultura (2)                                                                                               |                                                                                                    |
|                                      | Electivas (6)                                                                                                    |                                                                                                    |
|                                      | Buscar cursos:                                                                                                    |                                                                                                    |
|                                      | Usted se ha identificado como Myriam Eleicegui: Estudiante (Volver a mi rol nom<br>Modele<br>Descargar la ano para dispositivos móviles | al)                                                                                                    |

Hacer clic en la categoría deseada y seleccione la materia que cursará. Para el ejemplo, hacemos clic en la cátedra de Introducción al Conocimiento Científico

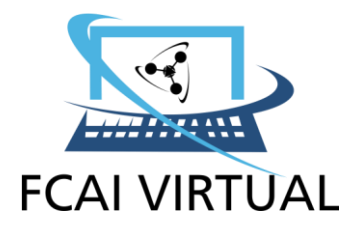

|                                                           |                                                                   | Estudiante         |
|-----------------------------------------------------------|-------------------------------------------------------------------|--------------------|
| Biología I                                                | Resolución de problemas de ingeniería con herramientas de cálculo | (                  |
| <ul> <li>Curso Ser Estudiante</li> </ul>                  | n Ouímica analítica                                               | G                  |
| Encuentro de generaciones                                 |                                                                   |                    |
| Enologia I     Espacios didácticos                        | 🞲 Química general                                                 | G                  |
| <ul> <li>Estudios auditorias ambientales</li> </ul>       | Re Cominaria Tallas Estantifa y Assandinzia de Comunidad          | G                  |
| Física II                                                 | Gr Seminano Taller Extension y Aprendizaje en Comunidad           | Ū.                 |
| Industrias de bebidas fermentadas                         | Conservación No térmica de Alimentos                              | (                  |
| Matemática I                                              |                                                                   |                    |
| <ul> <li>Aún más</li> </ul>                               | Irradiación de Alimentos                                          | (                  |
| Cursos                                                    |                                                                   | <b>Fa</b> <i>d</i> |
| Tutorial Moodle para estudiantes                          | Introducción al Conocimiento Científico. I-Mec                    |                    |
| Ciencias                                                  | P Ingeniería de los Alimentos                                     | G                  |
| Química Inorgánica                                        | W ingeniera de los zumentos                                       |                    |
| Resolución de problemas de<br>ingeniería con herramie     | Estudios auditorias ambientales                                   | (                  |
| Química analítica                                         | 🔊 Química Biológica                                               | G                  |
| Química general                                           |                                                                   | 0                  |
| Seminario Taller Extensión y<br>Aprendizaje en Comunidad  | 🛟 Matemática I                                                    |                    |
| Conservación No térmica de<br>Alimentos                   | Fisica II                                                         |                    |
| Irradiación de Alimentos                                  | 🞲 Biología I                                                      | (                  |
| Introducción al Conocimiento                              |                                                                   |                    |
| Cientifico. I-Mec                                         | Agrega otro curso                                                 |                    |
| Ingenieria de los Alimentos                               |                                                                   |                    |
| Sistemas de Representacion                                |                                                                   |                    |
| Estauistica                                               |                                                                   |                    |
| <ul> <li>Toppingture on Englogia v Vitiguiture</li> </ul> |                                                                   |                    |
| Precincatura en Enología y vilícultura                    |                                                                   |                    |

Para matricularse, el equipo de Cátedra deberá otorgarle la clave de matriculación correspondiente. Por ejemplo: "ev\_15".

Debe ingresar la clave en el cuadro de "Clave de matriculación

Una vez que se ha matriculado ingresará a la página principal del curso, como se muestra en la siguiente pantalla:

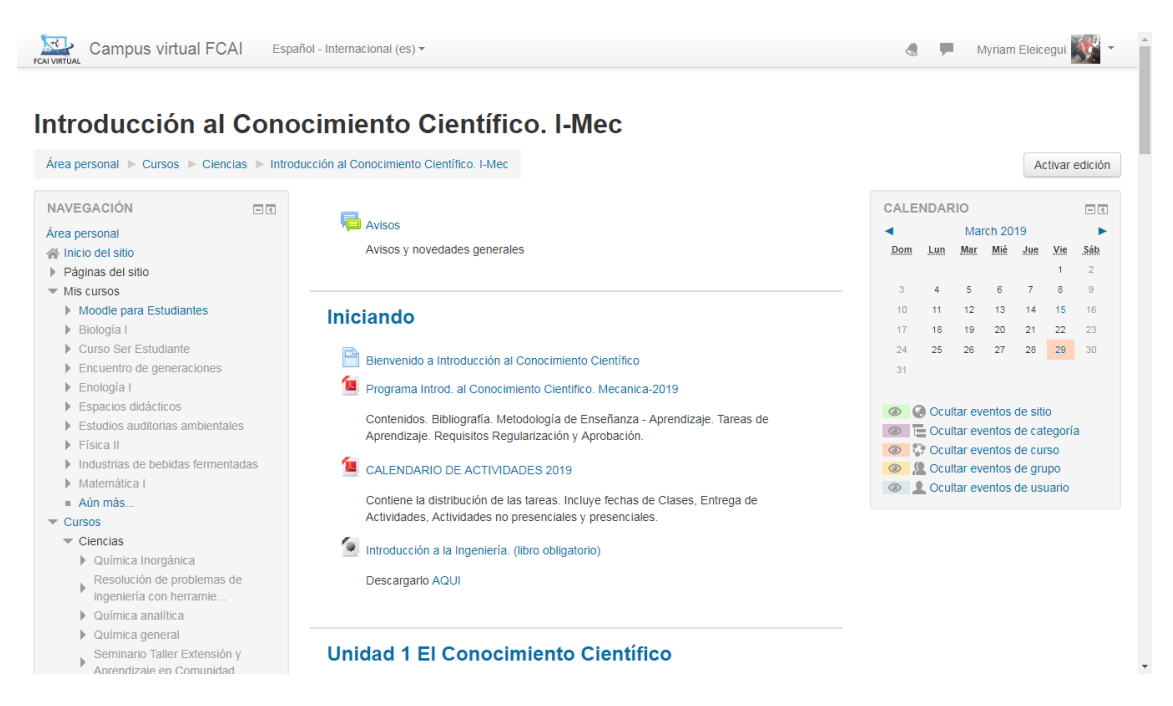

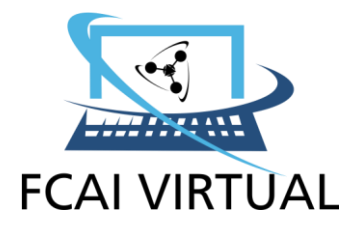

.

#### TUTORIALES MOODLE Automatriculación

Acceda a su perfil dentro del campus virtual, en la que podrá actualizar sus datos

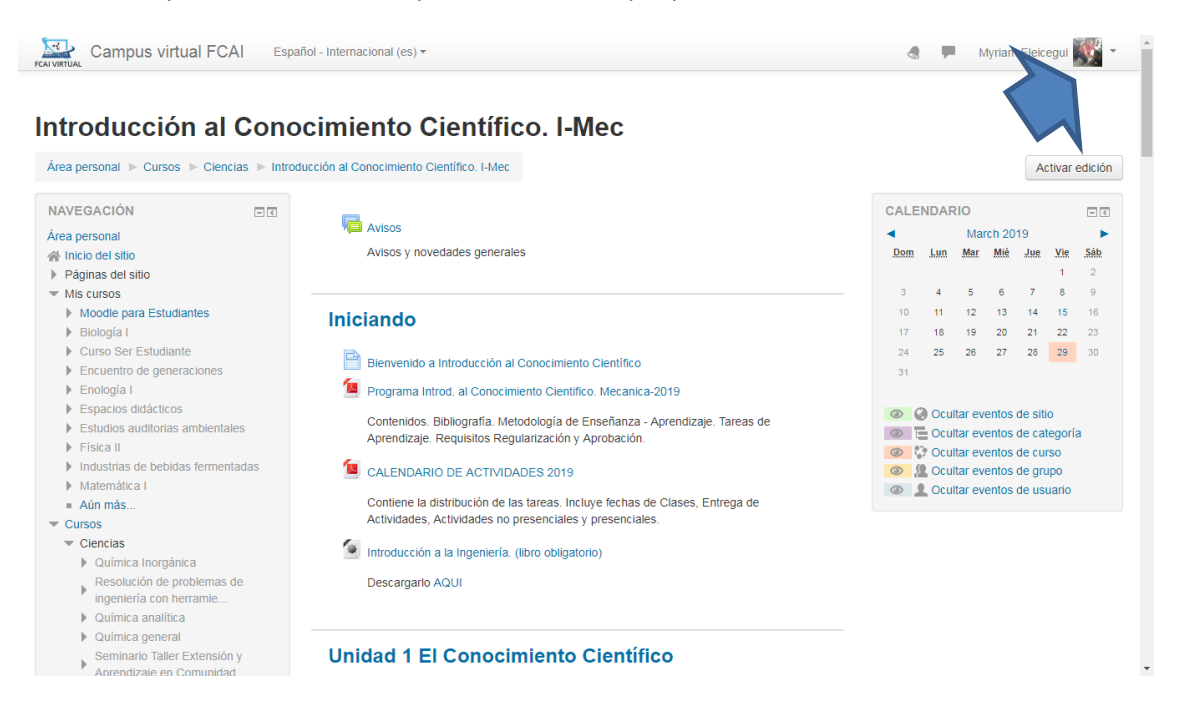

La matriculación en Moodle se realiza por única vez. A continuación, accederá al campus a través del usuario y contraseña que Ud. ha creado. Con estos datos, ingresará a todos los cursos en los que se encuentre inscripto/matriculado en el campus FCAI Virtual.

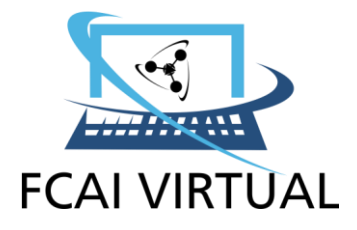

### PASOS A SEGUIR SI YA ES USUARIO DE MOODLE

(volver al principio)

Ingrese su **nombre de usuario** y **contraseña** en los campos respectivos y presione el botón "Entrar"

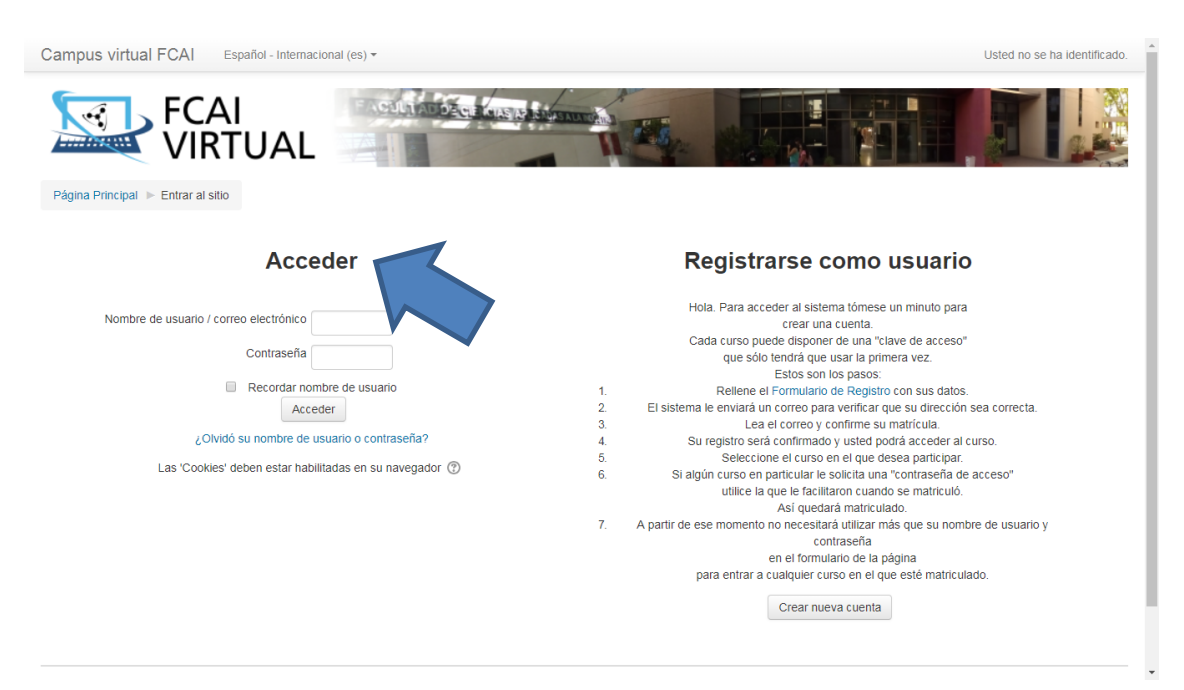

Ingrese su **nombre de usuario** y **contraseña** en los campos respectivos y presione el botón "Entrar"

Visualizará la siguiente pantalla, donde encontrará los cursos agrupados por categorías debe hacer clic en la opción deseada

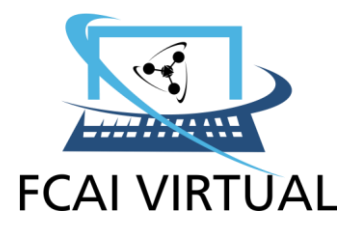

| Campus virtual FCAI Español - Intern | acional (es) *                                                                                                    | - | Myriam Eleicegui 🐺 👻 📩 |
|--------------------------------------|----------------------------------------------------------------------------------------------------|---|------------------------|
|                                      | Todos los cursos                                                                                                    |   |                        |
|                                      | Categorías                                                                                                    |   |                        |
|                                      | ▶ Expandir todo                                                                                                    |   |                        |
|                                      | > Tutorial Moodle para estudiantes (3)                                                                                                    |   |                        |
|                                      | > Ciencias (14)                                                                                                    |   |                        |
|                                      | Sistemas de Representación (n)                                                                                                    |   |                        |
|                                      | Estadística (2)                                                                                                    |   |                        |
|                                      | ▷ Informática (2)                                                                                                    |   |                        |
|                                      | › Tecnicatura en Enología y Viticultura (2)                                                                                                  |   |                        |
|                                      | Electivas (6)                                                                                                    |   |                        |
|                                      | Buscar cursos:                                                                                                    |   |                        |
|                                      | Usted se ha identificado como Myriam Eleicegui: Estudiante (Volver a mi rol normat)<br>Trocole<br>Descargar la app para dispositivos móviles |   |                        |

#### Usted deberá seleccionar la materia virtual a cursar

| Biología I                            | Resolución de problemas de ingeniería con herramientas de cálculo | (                |
|---------------------------------------|-------------------------------------------------------------------|------------------|
| Curso Ser Estudiante                  | • · · · · · · · · · · · · · · · · · · ·                           |                  |
| Encuentro de generaciones             | 💱 Química analítica                                               | G                |
| Enología I                            |                                                                   |                  |
| Espacios didácticos                   | Química general                                                   | G                |
| Estudios auditorias ambientales       | 🔊 Seminario Taller Evtensión y Anrendizaie en Comunidad           | (i               |
| Física II                             |                                                                   |                  |
| Industrias de bebidas fermentadas     | Conservación No térmica de Alimentos                              | (                |
| Matemática I                          | -                                                                 |                  |
| Aún más                               | Irradiación de Alimentos                                          | (                |
| Cursos                                |                                                                   | Fe. 6            |
| Tutorial Moodle para estudiantes      | Introducción al Conocimiento Científico. I-Mec                    | L <sup>e</sup> ( |
| <ul> <li>Ciencias</li> </ul>          | 🔊 Ingeniería de los Alimentos                                     | G                |
| Química Inorgánica                    |                                                                   |                  |
| Resolución de problemas de            | 🞲 Estudios auditorias ambientales                                 | (                |
| Ouímica analítica                     |                                                                   |                  |
| Química general                       | 💱 Química Biológica                                               | (i               |
| Seminario Taller Extensión v          | Pa Malamálian I                                                   |                  |
| Aprendizaje en Comunidad              | S Matematica I                                                    |                  |
| Conservación No térmica de            | Física II                                                         |                  |
| Irradiación de Alimentos              | 💱 Biología I                                                      | (i               |
| Introducción al Conocimiento          | Agrega otro curso                                                 |                  |
| Ingeniería de los Alimentos           | 55                                                                |                  |
| Sistemas de Representación            |                                                                   |                  |
| Estadística                           |                                                                   |                  |
| Informática                           |                                                                   |                  |
| Tecnicatura en Enología y Viticultura |                                                                   |                  |
| Electivas                             |                                                                   |                  |

#### Al hacer clic en la Asignatura, veremos la opción "automatriculación."

# Para poder matricularse, el equipo de Cátedra deberá otorgarle la clave de matriculación correspondiente. Por ejemplo: "ev\_15".

La clave otorgada por el equipo de cátedra debe ser ingresada en el cuadro "Clave de matriculación" y presionar el botón "Matricularme".

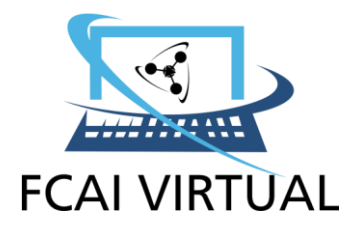